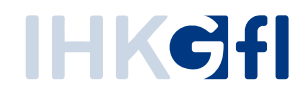

# UZ-Administratoren benennen und Zugang aktivieren

IHK-Webanwendung Elektronisches Ursprungszeugnis (eUZweb)

Ein Schnelleinstieg für Unternehmen

Stand: November 2023

© IHK Gesellschaft für Informationsverarbeitung mbH Hörder Hafenstraße 5 44263 Dortmund

#### 1. UZ-Administrator des Unternehmens an die IHK benennen

Im ersten Schritt teilen Sie Ihrer IHK mit, wer als UZ Administrator ("UZ Admin") für Ihr Unternehmen tätig sein wird. Pro Firma können Sie einen oder mehrere UZ-Admins benennen.

Beachten Sie: Der "UZ-Admin" ist nicht zu verwechseln mit einem Administrator der IT-Abteilung: Als UZ-Admin sind zentrale Ansprechpartner aus der Export-Abteilung vorgesehen. Sie benötigen keine überdurchschnittlichen IT-Kenntnisse. Sie erhalten lediglich innerhalb der UZ-Anwendung besondere Berechtigungen.

Übermitteln Sie bitte Ihrem Ansprechpartner bei der zuständigen IHK die Kontaktdaten des zuständigen UZ-Admins:

- E-Mail-Adresse
- Vorname
- Nachname

### 2. Konto als UZ-Administrator aktivieren

Von der IHK erhält der UZ-Admin eine Mail mit den erforderlichen Zugangsdaten:

Mit diesen Angaben können Sie ganz einfach Ihr Konto als UZ-Admin aktivieren. Folgen Sie dafür dem Link und geben den übermittelten Registrierungscode ein. **Beachten Sie: Der Link ist nur eine beschränkte Zeit gültig. Die Aktivierung sollten Sie deshalb demnächst abschließen.** 

Öffnen Sie den in der E-Mail enthaltenen Link und folgen Sie den Anleitungen:

| Tragen Sie Ihren Registrierungsco<br>ein, den Sie per E-Mail von der Ih<br>erhalten haben.<br>Geben Sie den angezeigten                                           | ode<br>łK                                                                                                    |
|----------------------------------------------------------------------------------------------------|----------------------------------------------------------------------------------------------------|
| Captcha-Code ein (Beispiel hier:<br>CKMS2)                                                                                                    |                                                                                                    |
| Ihr Vor- und Zuname                                                                                                    |                                                                                                    |
| Ihre E-Mail-Adresse<br>Ihr selbstgewähltes Passwort (2x):<br>mindestens 8 Zeichen, mindesten<br>Großbuchstabe, mindestens ein<br>Sonderzeichen, mindestens eine Z | s eir<br>Zahl                                                                                                    |
|                                                                                                    | CKMS2)  Ihr Vor- und Zuname  Ihre E-Mail-Adresse Ihr selbstgewähltes Passwort (2x): mindestens 8 Zeichen, mindesten Großbuchstabe, mindestens ein Sonderzeichen, mindestens eine Z |

Schließen Sie den Vorgang per Klick auf "Registrieren" ab. Es öffnet sich nun ein Fenster mit der Nachricht, dass Ihnen ein Bestätigungslink an die angegebene E-Mail-Adresse geschickt wurde. Klicken Sie zum Abschluss der Registrierung innerhalb von 24h auf den in der E-Mail enthaltenen Bestätigungslink, um die Registrierung abzuschließen Zum Abschluss erhalten Sie eine Bestätigungsmeldung:

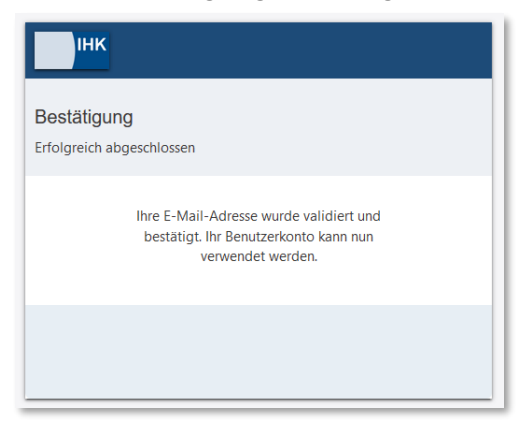

Sie sind nun als Administrator für das eUZweb registriert. Ab sofort können Sie sich mit Ihren persönlichen Nutzerdaten beim eUZweb anmelden. Rufen Sie dafür die Seite <u>http://euz.ihk.de/euzweb</u> auf und melden sich mit Ihrer E-Mail-Adresse und Ihrem selbstgewählten Passwort an:

| ІНК                      |                                                                                                    |  |
|--------------------------|----------------------------------------------------------------------------------------------------|--|
| Willkomm<br>Bitte melden | <b>en</b><br>Sie sich an                                                                                                    |  |
|                          | a mustermann@de-coda.de                                                                                                    |  |
|                          | <b>a</b>                                                                                                    |  |
|                          | Anmelden                                                                                                    |  |
|                          | Passwort vergessen<br>Benutzernamen zusenden<br>Sie haben noch kein Konto?<br>Registrieren Sie sich und setzen Sie sich mit |  |
|                          | Infer IHK in Verbindung.                                                                                                    |  |

Bei Ihrer ersten Anmeldung an das System erhalten Sie eine Information über Ihre Aufgaben als UZ-Admin. Diese bestätigen Sie bitte mit einer Aktivierung der Checkbox und Klick auf den Button "Ja, Verstanden".

| Einwilligungserklärung                                                                                                    |
|----------------------------------------------------------------------------------------------------|
| Vielen Dank für Ihre Registrierung als UZ-Administrator/Stellvertreter für Ihr Unternehmen!                                                                                                    |
| Als UZ-Administrator/Stellvertreter:                                                                                                    |
| <ul> <li>stehe ich der IHK als Ansprechpartner f ür die Nutzung der webbasierten Anwendung zur Ausstellung von<br/>Ursprungszeugnissen und anderen dem Au ßenwirtschaftsverkehr dienenden Bescheinigungen zur<br/>Verf ügung;</li> </ul> |
| <ul> <li>lege ich Unternehmenskollegen als Benutzer ("UZ-Antragsteller") f ür die Anwendung an und halte die<br/>Kontaktdaten der "UZ-Antragssteller" auf dem aktuellen Stand;</li> </ul>                                                |
| <ul> <li>werde ich die IHK informieren, wenn ich meine Position als UZ-Administrator/Stellvertreter aufgebe und<br/>gegebenenfalls einen Nachfolger benennen.</li> </ul>                                                                 |
| Hiermit bestätige ich, dass ich die Hinweise zum UZ-Administrator/Stellvertreter gelesen und verstanden<br>habe und für die Firma Beispielfirma GmbH umsetzen werde.                                                                     |
| Ja, verstanden Abbrechen                                                                                                    |

## 3. Standard-Funktionen für den UZ-Administrator

Wenn Sie sich als UZ-Admin anmelden, wird Ihnen die folgende Startseite angezeigt.

| IHK Elektronisches Ursprungszeugnis |                  |     |        |                                                                                                    |                                                                                          |                     | 📣 Mustermann Martin 💄                |
|-------------------------------------|------------------|-----|--------|----------------------------------------------------------------------------------------------------|------------------------------------------------------------------------------------------|---------------------|--------------------------------------|
| * 0                                 | ***              | 8   | E      |                                                                                                    |                                                                                          | •                   | Q                                    |
|                                     | Benutzer pflegen | FAQ | Dokume | entation                                                                                                    | Neue Funktionen im<br>eUZ                                                                | Technischer Support | Verbesserungsvorschlag<br>einreichen |
|                                     |                  |     |        | Anträge e<br>und einrei<br>Bitte fügen Sie si<br>Benutzenflege p<br>Artragsteller hin<br>müssen Sie sich<br>abmelden und w<br>damit die Anderu<br>werden. | rfassen<br>chen<br>matcha at<br>matcha at<br>bib eland<br>der anmälden,<br>nger virfisam |                     |                                      |

- "Benutzer pflegen": Hier legen Sie neue UZ-Nutzer aus Ihrem Unternehmen an und verwalten deren Berechtigungen. Siehe dazu die gesonderte Anleitung.
- "FAQs": Hier erhalten Sie Hilfestellung für schnelle Lösungen.
- "Dokumentation": Diese Rubrik enthält ein ausführliches Handbuch und weitere Anleitungen.
- "Neue Funktionen": Hier finden Sie Informationen über aktuelle Erweiterungen in der Anwendung.
- "Technischer Support": Zahlreiche technische Voraussetzungen und Anwendungstipps werden hier kurz und übersichtlich dargestellt.

• Verbesserungsvorschlag einreichen: Wir freuen uns über Ihre Anregungen zur Optimierung des eUZweb.

#### 4. UZ-Administrator als Antragsteller anlegen

Wenn Sie die Rolle als "UZ Admin" aktiviert haben, besitzen Sie damit noch nicht das Recht, auch Anträge zur Ausstellung von Ursprungszeugnissen oder Bescheinigungen bei der IHK einzureichen. Wenn dies gewünscht ist, können Sie sich aber diese Rechte ganz einfach selbst zuweisen. Klicken Sie auf die Kachel "Benutzer pflegen" und dann auf den Befehl "Benutzer hinzufügen".

| IHK Elektronisches Ursp | orung | szeugnis                                            |
|-------------------------|-------|-----------------------------------------------------|
| ÷                       | ***   | Benutzer pflegen                                    |
| Senutzer pflegen        | ×     | Speichern Benutzer hinzufügen Abbrechen             |
| -                       |       | Antragsteller der Testfirma (Identnummer: 12345678) |

Es öffnet sich ein neues Fenster, mit dem die E-Mail-Adresse, der Vor- und Zuname sowie die Zugriffsberechtigungen eingegeben werden müssen. Da Sie sich hier selbst als Antragsteller anlegen, verwenden Sie hierfür erneut die Daten, die Sie bereits für Ihre Registrierung als UZ Administrator verwendet haben.

| 0                                     |      |  |
|---------------------------------------|------|--|
| E-Mail *                              |      |  |
|                                       |      |  |
| Vorname *                             |      |  |
| Thomas                                |      |  |
|                                       |      |  |
| Nachname *                            |      |  |
| Testuser                              |      |  |
|                                       |      |  |
| Darf Antrage einneiden <sup>- *</sup> | nung |  |

Schließen Sie den Vorgang ab mit Klick auf den Button "Benutzer anlegen". Nach spätestens 30 Minuten hat das eUZweb die Änderung gespeichert und Sie können Anträge bearbeiten.